## How to get the "Study Assistant" tab if I don't see one when I log in into INSPIR II

When you login into INSPIR II, the system will take you to your Home page. If you don't have the "Study Assistant" tab on the left (red circle), then your INSPIR account needs to be associated with a department to get access to the "Study Assistant" tab.

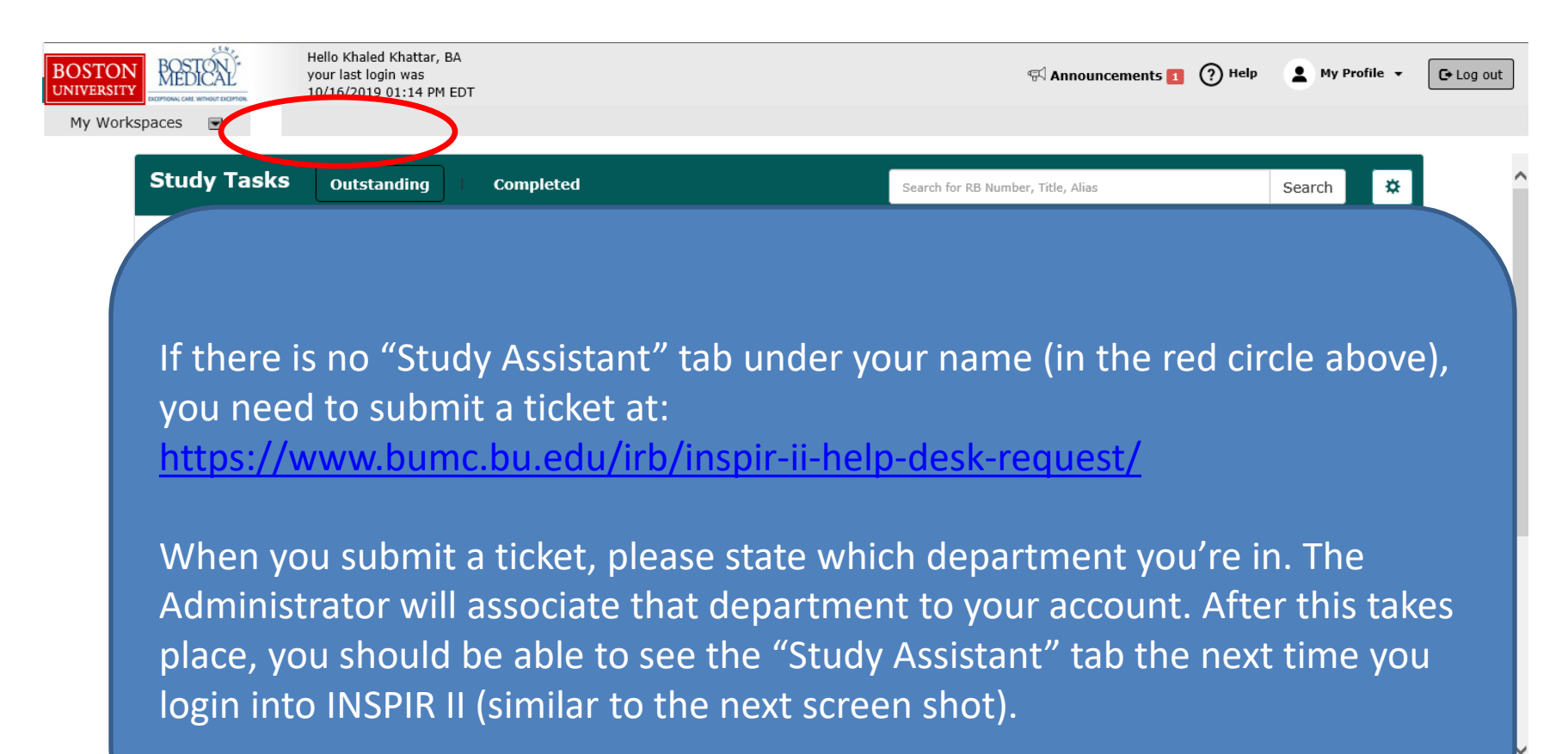

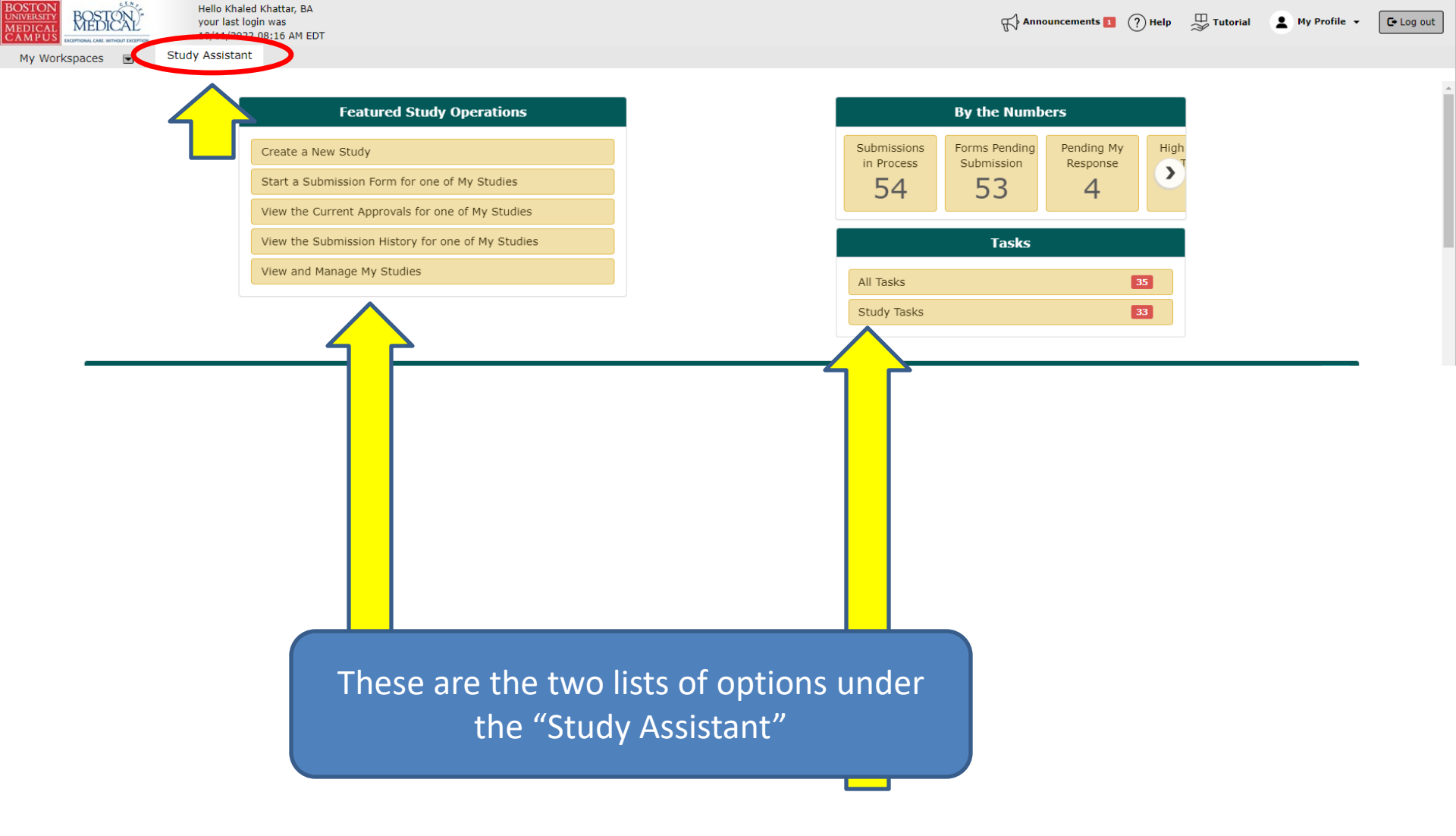